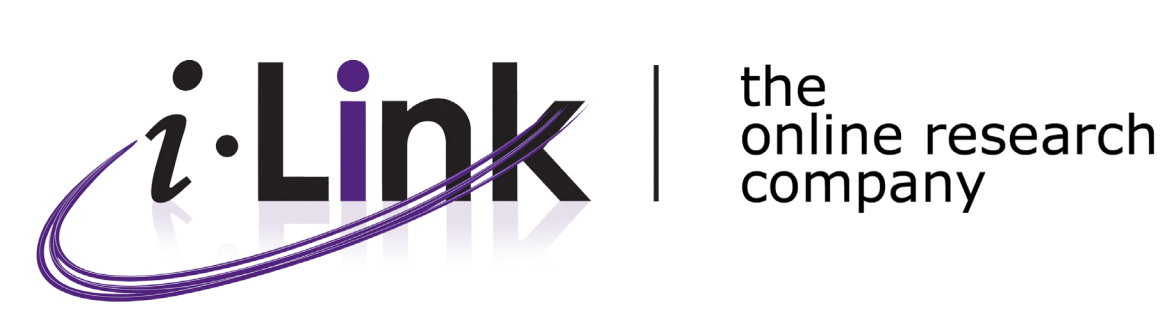

# **i-Question Guide**

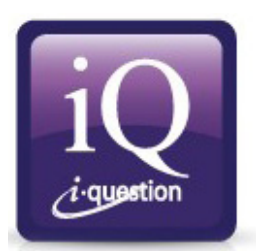

# Contents

| About i-Qu | lestion                                  | 3  |
|------------|------------------------------------------|----|
| Survey Cu  | stomisations                             | 4  |
| Security a | nd Login                                 | 6  |
| Question I | _ibrary                                  | 7  |
| Si         | nale Select Questions                    | 7  |
| •          | Standard Single Select                   | 7  |
|            | Single Select Point & Click              | 7  |
|            | Drag and Drop Single Select              | 8  |
|            | Single Column                            | 8  |
| М          | Itinle Select Questions                  | 9  |
|            | Standard Multiple Select                 | 9  |
|            | Multiple Select Point & Click            | ğ  |
|            | Multiple Response Grid                   | 10 |
|            | Point & Click Multiple Grid              | 10 |
|            | Multiple Column                          | 10 |
| Ra         | ating Questions                          | 11 |
|            | Standard Pating                          | 11 |
|            | Point & Click Select Pating              | 12 |
|            | Slider Pating                            | 12 |
|            | Drag and Drop Pating                     | 12 |
|            | Drag and Drop Rating                     | 13 |
| ٨٢         | chor Rating Auestions                    | 14 |
|            | Standard Anchor Rating                   | 14 |
|            | Slider Anchor Pating                     | 14 |
| Ra         | anking Questions                         | 15 |
|            | Standard Ranking                         | 15 |
|            | Point & Click Select Ranking             | 16 |
|            | Drag and Drop Ranking                    | 16 |
| W          | eighting Questions                       | 10 |
|            | Standard Weighting                       | 17 |
|            | Slider Weighting                         | 17 |
| Or         | pen-ended Questions                      | 18 |
| 01         | Open-ended Comment                       | 18 |
|            | Open-ended Row                           | 18 |
|            | Open-ended Alternative                   | 19 |
|            | Open-ended Grid                          | 19 |
| Dr         | on Down Questions                        | 20 |
| DI         | Standard Dron Down                       | 20 |
|            | Dron Down Multiple                       | 20 |
|            | Drop Down Grid                           | 21 |
| М          | Itimedia                                 | 21 |
|            | Video                                    | 21 |
|            | Audio                                    | 22 |
| Co         | osting                                   | 23 |
| Ch         | noice Models                             | 24 |
|            | Card Choice                              | 24 |
|            | Shopping Trip                            | 24 |
| De         | emographic Questions                     | 25 |
|            | Postcode                                 | 25 |
|            | Country by Continent                     | 25 |
|            | Point & Click Country by Flag (Single)   | 26 |
|            | Point & Click Country by Flag (Multiple) | 26 |
|            | Location                                 | 27 |
|            | Gender                                   | 27 |
|            | Child / Gender / Age (CGA)               | 28 |
|            | Social Economic Status (SES)             | 28 |
|            | Social Economic Definition (SED)         | 29 |
|            | Captcha                                  | 29 |
| Conclusio  | n                                        | 30 |

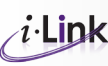

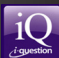

# **About i-Question**

Designed for research purposes only, i-Question is our premier application for conducting and managing online quantitative research.

i-Question provides the researcher with a vast array of customisable question types and survey methods, thus enabling the easy deployment of any variety of online studies, from the simple right through to the complex. i-Question is compatible with all major web browsers, including Google Chrome, Internet Explorer, Mozilla Firefox, and Safari.

This guide presents the range of questions currently available within the i-Question system, including the flagship questions most often used by our clients. Many of the questions have been developed and refined in consultation with clients, so if there is a question type you would like to see that is not shown here, then please contact us. Our internal research and development team will work with you to build whatever question style you can imagine.

For more information contact i-Link's Client Services team:

Email: cs@i-linkresearch.com Phone: +61 2 9262 7171

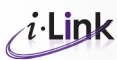

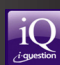

# **Survey Customisations**

The entire look, feel and functionality of a survey can be customised to suit individual requirements. Below is an example of a standard survey screen and the various elements that can be customised.

| i-Link the online research company                                                                         | 1  |                  | 9 CONTROL & SUPPORT                                                  |
|----------------------------------------------------------------------------------------------------|----|------------------|----------------------------------------------------------------------|
| 2<br>Q1. Please indicate your gender?<br>Please select one 3                                               |    |                  | Control Panel X<br>Standard <u>Testing</u>                           |
| <ul> <li>Male 4</li> <li>Female</li> <li>5          I do not wish to answer this question.     </li> </ul> |    |                  | Page Attributes:<br>10 Header V<br>11 Font V<br>Contact Information: |
| 6<br>Click to Continue Go Back 7                                                                           |    | 8 PROGRESS METER |                                                                      |
|                                                                                                    | 13 |                  | null<br>null<br>12 Support                                           |
|                                                                                                    |    |                  | powered by                                                           |

#### 1. Branding

Your logo, or that of your client's, can be placed where the i-Link logo appears here. The overall design of the survey can be customised to align with your corporate image.

#### 2. Question numbers

Question numbers are optional and are usually switched ON during testing and OFF for live surveys, so respondents are not confused by rotations, part questions etc. Questions can be displayed in a font and colour of your choosing.

#### 3. Instructions

Instructions are separated from questions. They can be displayed in a font and colour of your choosing.

#### 4. Rows

Rows can be differentiated by a light background, in the colours of your choosing.

#### 5. Opt-out

Opt-out selections are differentiated from typical responses and can be applied to any question.

#### 6. Continue

This button allows respondents to progress through the survey. The wording on the button can be altered to suit your requirements.

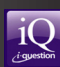

#### 7. Back

The back button is optional. It is usually disabled to prevent respondents from going back to previous questions and changing their responses.

#### 8. Progress meter

The progress meter is optional. It gives respondents an indication of how far along they are in the survey.

#### 9. Control & Support Panel

This panel can be displayed or hidden by clicking on CONTROL & SUPPORT. It provides respondents with a range of additional options for customising the appearance of the survey and requesting support.

#### 10. Header

The header menu is optional. It allows respondents to move the logo from the top of the screen to the bottom. This assists people with smaller screen resolutions by placing survey questions at the top of the page.

#### 11. Font

The font menu is optional. It allows respondents to reduce or increase the size of the fonts displayed on their screen. This option is useful for people viewing the survey on small or low resolution screens.

#### 12. Respondent Support

The support button within the Control & Support panel is optional. It allows respondents to send an immediate email request to the project management team should they encounter any issues while completing the survey.

#### 13. Background

Survey backgrounds can be of an image or colour of your choosing. As colours can influence decisions, the default colours for i-Link surveys are white, shades of grey and blue font, however these are entirely customisable.

(Note: Additional Project Management fees may apply for significant amendment requests.)

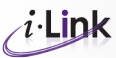

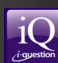

# **Security and Login**

i-Link provides a range of login methods for surveys, discussion boards and live chat. The range is extensive and can be further customised to suit the requirements of your project. Detailed below are the main types of login access we can provide.

| Method                  | Security Level | Description                                                                                                    |
|-------------------------|----------------|----------------------------------------------------------------------------------------------------|
| Username & Password     | High           | Respondents login with a username and password that is<br>provided to them in an invitation. Login and password codes<br>will be added to the database and verified against when the<br>respondent gains access to the project.                                                                            |
| Login ID (Assigned)     | High           | Respondents login with a Login ID only (no password) which is<br>provided to them in an invitation. Login codes will be added to<br>the database and verified against when the respondent gains<br>access to the project.                                                                                  |
| Respondent registers    | Medium         | Respondents choose their own username but are required<br>to register on the database for a password. The password is<br>emailed to an email address they provide. Some demographic<br>data can be collected at registration.                                                                              |
| Autogenerate Login      | Low            | You would like a Login code automatically generated when an<br>unknown respondent accesses the project. This code can be<br>used by the respondent to login at other times or if they are<br>inadvertently disconnected. No information is collected from<br>the respondent prior to entry into a project. |
| Chosen Username / Login | Low            | Respondents choose their own username when they access<br>a project. They are not required to register for a password. No<br>information is collected from the respondent prior to entry into<br>a project.                                                                                                |

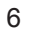

# **Question Library**

Following are examples of the range of question types currently available within i-Question.

## **Single Select Questions**

This type of question displays responses for a single selection requirement.

## **Standard Single Select**

The standard single select question uses traditional radio selection buttons.

| Are you            |  |
|--------------------|--|
| Please select one  |  |
| Male<br>Female     |  |
| K Back >> Continue |  |

### **Single Select Point & Click**

Point & click questions replace traditional radio and checkbox selections with graphical displays. Respondents make their selections by pointing and clicking on an item. These visual questions are easy to understand and use, and are more intuitive and engaging for the participant.

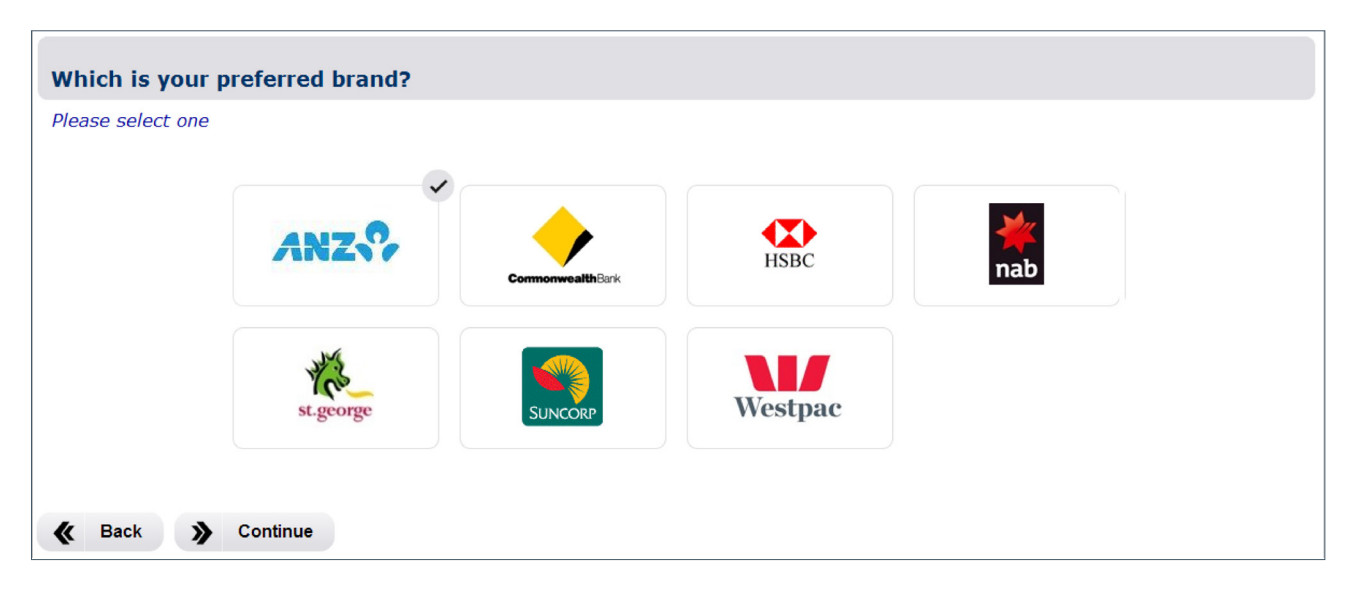

#### **Drag and Drop Single Select**

Respondents drag and drop the item in question into the box that best represents their answer.

| How likely are you to consider the following brands in future? |                                                                                                    |  |  |  |  |  |
|----------------------------------------------------------------|----------------------------------------------------------------------------------------------------|--|--|--|--|--|
| Please drag and drop each item onto the box which represents y | your answer, or click on the box to indicate your answer for each item.                                                                       |  |  |  |  |  |
|                                                                | I will definitely consider this brand         I may consider this brand         I will definitely not consider this brand         I am unsure |  |  |  |  |  |
|                                                                | Correct my last Choice                                                                                                    |  |  |  |  |  |

#### **Single Column**

Here a set of single choice statements or options are presented in a grid, with statements displayed in the columns and responses in rows.

| Which statement best defines the brands below? |                     |              |              |            |              |              |  |  |  |  |
|------------------------------------------------|---------------------|--------------|--------------|------------|--------------|--------------|--|--|--|--|
| Please select one an                           | swer for each colum | п            |              |            |              |              |  |  |  |  |
|                                                |                     |              |              |            |              |              |  |  |  |  |
|                                                |                     | Big W        | K-mart       | Target     | Costoco      | Walmart      |  |  |  |  |
|                                                | Caring              | $\bigcirc$   |              | $\bigcirc$ | $\bigcirc$   | $\bigcirc$   |  |  |  |  |
|                                                | Innovative          | $\bigcirc$   |              | $\bigcirc$ | $\bigcirc$   | $\bigcirc$   |  |  |  |  |
|                                                | Dull                | $\bigcirc$   |              | $\bigcirc$ | $\bigcirc$   | $\bigcirc$   |  |  |  |  |
|                                                | Outdated            | $\bigcirc$   |              | $\bigcirc$ | $\bigcirc$   | $\bigcirc$   |  |  |  |  |
|                                                | Bold                | $\mathbf{O}$ |              | $\bigcirc$ | $\mathbf{O}$ | $\mathbf{O}$ |  |  |  |  |
|                                                | Cheap               | $\mathbf{O}$ | $\mathbf{O}$ | $\bigcirc$ | $\mathbf{O}$ | 0            |  |  |  |  |
|                                                |                     |              |              |            |              |              |  |  |  |  |
| K Back                                         | Continue            |              |              |            |              |              |  |  |  |  |

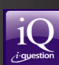

# **Multiple Select Questions**

This question type allows respondents to make multiple selections from a given set of responses.

#### **Standard Multiple Select**

In this question response options are listed as text with traditional checkbox selection buttons.

| Do you work in any of the following industries? |
|-------------------------------------------------|
| Please select all that apply                    |
|                                                 |
| Market Research                                 |
| Finance                                         |
| ✓ Retail                                        |
| Public Relations                                |
| Fitness                                         |
| [Fill]<br>None of the above                     |
| K         Back         >>         Continue      |

### **Multiple Select Point & Click**

Response options are displayed as graphics or images (e.g. brand logos). Respondents click on the graphics to make a selection/s. Selected responses are denoted by a check mark.

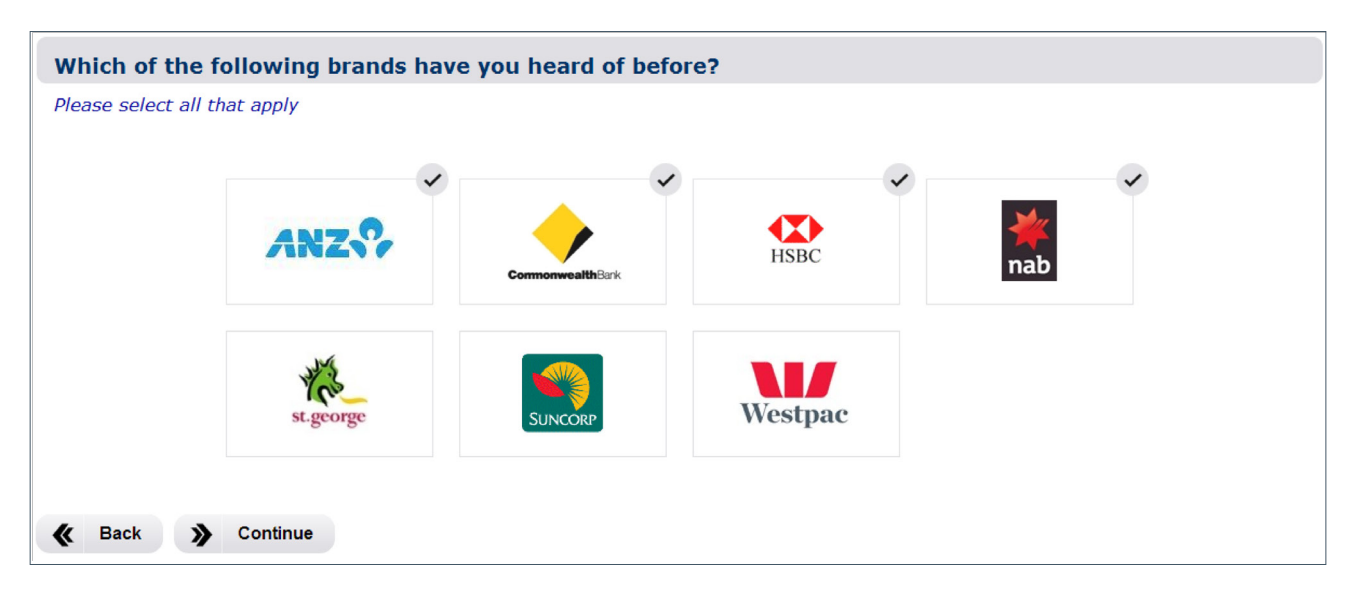

#### **Multiple Response Grid**

This question allows respondents to make multiple selections from columns that apply to statements or choices within the rows.

| nich of these brands | <mark>s do you belie</mark><br>in each row | eve th   | e follo  | wing   | stater  | nents    | apply    | to?      |          |               |  |
|----------------------|--------------------------------------------|----------|----------|--------|---------|----------|----------|----------|----------|---------------|--|
|                      |                                            |          |          |        |         |          |          |          |          |               |  |
|                      |                                            | Ford     | Holden   | Audi   | Ferrari | Subaru   | Toyota   | Kia      | Chrysler | None of these |  |
|                      | Authentic                                  |          |          |        |         |          |          |          |          |               |  |
|                      | Reliable                                   |          |          |        |         |          |          |          |          |               |  |
|                      | Quality                                    |          |          |        |         |          |          |          |          |               |  |
|                      | Value for money                            |          |          |        |         |          |          |          |          |               |  |
|                      | Prestigous                                 |          |          |        |         |          |          |          |          |               |  |
|                      | Honest                                     |          |          |        |         |          |          |          |          |               |  |
|                      | Exciting                                   |          |          |        |         |          |          |          |          |               |  |
|                      | Boring                                     |          |          |        |         |          |          |          |          |               |  |
|                      | Innovative                                 |          |          |        |         |          |          |          |          |               |  |
|                      | Customer focused                           |          |          |        |         |          |          |          |          |               |  |
|                      |                                            | [ Fill ] | [ Fill ] | [Fill] | [Fill]  | [ Fill ] | [ Fill ] | [ Fill ] | [ Fill ] | [Fill]        |  |

#### Point & Click Multiple Grid

This question provides an alternative way of presenting a multiple response grid. Respondents make multiple selections that apply to a given statements or choices, however the statements or choices are displayed one at a time. Respondents must click to make a selection before moving on the next statement. Selected responses are denoted by a check mark.

| Which of the following brands do | you believe the following statements apply to? |
|----------------------------------|------------------------------------------------|
| Please select all that apply     |                                                |
|                                  |                                                |
|                                  | Exciting                                       |
|                                  |                                                |
|                                  | Microsoft SAMSUNG                              |
|                                  | None of these                                  |
| 5                                | Correct my last Choice Show Next Statement     |
|                                  |                                                |
| I Paak                           |                                                |
| I Dack                           |                                                |

#### **Multiple Column**

A set of multiple choice statements presented in grid format with statements or choices in the columns and responses in rows. Respondents can select as many responses as applicable per statement or choice.

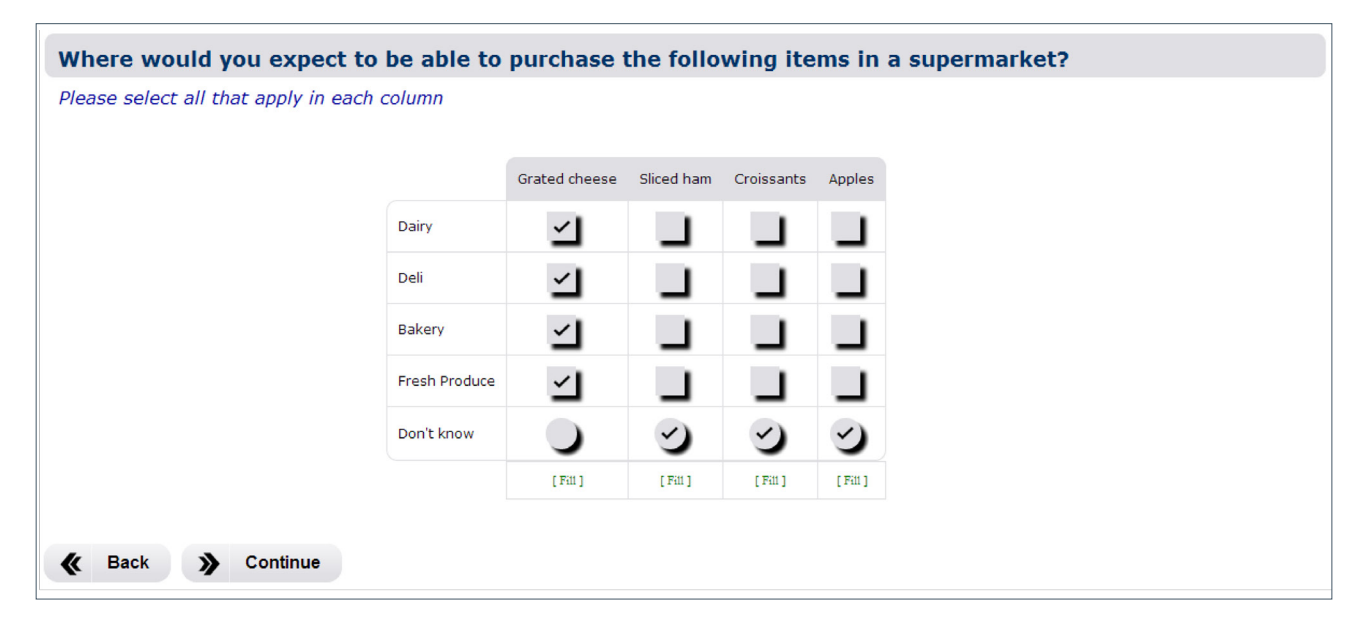

## **Rating Questions**

In the following question types respondents rate statements or choices according to a given scale. The scales are labelled, with the higher and lower ends representing the extremes of the measure being used.

### **Standard Rating**

Presented in a grid format and using trational radio selection buttons, statements or choices are listed in rows with the scale displaying across the columns. Respondents can only select one point on the scale per statement or choice.

| Strongly greas           0         1         2         3         4         5         6         7         8         9         10           1 am kind                                                                                                    | lease select one |                      |        |        |          |        |        |        |        |        |        |                |
|----------------------------------------------------------------------------------------------------|------------------|----------------------|--------|--------|----------|--------|--------|--------|--------|--------|--------|----------------|
| 0     1     2     3     4     5     6     7     8     9     10       I am kind     I     I                                                                                                    |                  | Strongly<br>disagree |        |        |          |        |        |        |        |        |        | Strongly agree |
| I am kind       Image: Constraint of the state of the state of the st               |                  | 0                    | 1      | 2      | З        | 4      | 5      | 6      | 7      | 8      | 9      | 10             |
| I an smart         I an smart         I an sm                                                                                                    | I am kind        |                      |        |        |          |        |        |        |        |        |        | •              |
| I am funny     Image: second second sec | I am smart       |                      |        |        |          |        |        | •      |        |        |        | •              |
| E-H31 E-H31 E-H31 E-H31 E-H31 E-H31 E-H31 E-H31 E-H31 E-H31 E-H31                                                                                                    | I am funny       |                      |        |        |          |        |        | •      | •      | •      |        |                |
| (im) (im) (im) (im) (im) (im) (im) (im)                                                                                                    |                  | [Fill]               | [Fill] | [Fill] | [ Fill ] | [Fill] | [Fill] | [Fill] | [Fill] | [Fill] | [Fill] | [ Fill ]       |

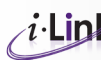

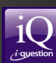

#### **Point & Click Select Rating**

Apart from displaying images, point & click style questions are also great for dealing with large lists of statements or brands. In this question statements (or brands) appear one at a time for rating. The system will automatically progress to the next statement with each click response.

| low likely are you to consider the following brands next time you purchase a vehicle? |
|---------------------------------------------------------------------------------------|
| lease click on a rating box to make a selection                                       |
| Jeep                                                                                  |
| Highly unlikely                                                                       |
| 0 1 2 3 4 5 6 7                                                                       |
| Correct my last Choice                                                                |
|                                                                                       |
| Back                                                                                  |

#### **Slider Rating**

Similar to the standard rating style question with one statement or choice shown per row, but the scale is displayed horizontally as a slider bar. To rate an item respondents drag the slider button to their selected point along the scale. The numerical response is illustrated in the textbox to the right hand side of the slider.

| Please rate the following bank brands on their level of overall quality. |                       |                               |                |  |  |  |  |  |
|--------------------------------------------------------------------------|-----------------------|-------------------------------|----------------|--|--|--|--|--|
| Please click on the scale to indicate yo                                 | our selection or drag | the slider to select your ans | swer           |  |  |  |  |  |
|                                                                          |                       | Lower Quality                 | Higher Quality |  |  |  |  |  |
|                                                                          | СВА                   | 0                             | 100            |  |  |  |  |  |
|                                                                          | ANZ                   | 0                             | 100            |  |  |  |  |  |
|                                                                          | Westpac               | 0                             | 100            |  |  |  |  |  |
|                                                                          | NAB                   | •                             | 100            |  |  |  |  |  |
| K Back S Continue                                                        |                       |                               |                |  |  |  |  |  |

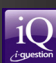

## **Drag and Drop Rating**

In this question type choices are represented by images or graphical displays, and the scale by boxes, with each box representing a point on the scale. Respondents rate the choices by dragging and dropping them into their selected position along the scale.

| How likely are you to consider the following brands on your next purchase? |                |
|----------------------------------------------------------------------------|----------------|
| Please drag and drop each item onto the box which represents your answer   |                |
| SIMSUNG                                                                    |                |
| Very likely Somewhat likely Neither Somewhat Very unlikely Unlikely        |                |
| Microsoft                                                                  |                |
|                                                                            |                |
|                                                                            | PROGRESS METER |
| K Back S Continue                                                          |                |

### **Drag and Drop Rating Alternative**

Similar to the drag and drop rating question except the scale is displayed as a colour bar. You have the option of changing the colour scheme used on the scale. Respondents rate the choices by dragging and dropping them into their selected position along the scale.

| Please indicate how well         | lease indicate how well you know these products. |                |               |           |          |    |             |  |
|----------------------------------|--------------------------------------------------|----------------|---------------|-----------|----------|----|-------------|--|
| Please drag and drop each item o | onto the scale                                   |                |               |           |          |    |             |  |
|                                  |                                                  |                |               |           |          |    |             |  |
|                                  |                                                  |                |               |           |          |    |             |  |
|                                  |                                                  |                |               |           |          |    |             |  |
|                                  | I have no                                        |                | Neutral       |           |          |    | I know this |  |
|                                  | this product                                     |                | Neutral       |           |          |    | well        |  |
|                                  |                                                  |                |               |           |          |    |             |  |
|                                  |                                                  | VIOLET CRUMBLE | × Mars of 📜   | AIRY MILK | SNIEKERS | 60 |             |  |
|                                  |                                                  |                |               |           |          |    |             |  |
|                                  |                                                  |                | • Comot mult  | t Chains  |          |    |             |  |
|                                  |                                                  |                | Correct my la | St Choice |          |    |             |  |
|                                  |                                                  |                |               |           |          |    |             |  |
| K Back >> Continue               |                                                  |                |               |           |          |    |             |  |

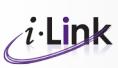

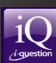

# **Anchor Rating Questions**

In this type of question respondents rate a statement or choice on a set of attributes. Each attribute is put on a scale with each end of the scale representing opposing extremes of the attribute (e.g. hot and cold / wet and dry).

#### **Standard Anchor Rating**

Presented in grid format, attributes are listed within the rows and the scale shown horizontally across columns. Respondents must select one response per row.

| Please    | Please describe your perfect cake. |         |        |          |        |        |        |         |
|-----------|------------------------------------|---------|--------|----------|--------|--------|--------|---------|
| Please se | elect one answer for e             | ach row |        |          |        |        |        |         |
|           |                                    |         |        |          |        |        |        |         |
|           | 1                                  | 2       | з      | 4        | 5      | 6      | 7      |         |
| Soft      | S                                  |         |        |          | •      |        |        | Firm    |
| Moist     | •                                  | S       |        |          |        | •      | •      | Dry     |
| Light     |                                    |         | S      | •        |        |        |        | Dense   |
| Rich      |                                    |         |        | S        | •      |        |        | Bland   |
| Sweet     |                                    |         |        |          | S      |        |        | Savoury |
|           | [Fill]                             | [Fill]  | [Fill] | [ Fill ] | [Fill] | [Fill] | [Fill] |         |
|           |                                    |         |        |          |        |        |        |         |
| & Bac     | k 🔉 Continue                       |         |        |          |        |        |        |         |
|           |                                    |         |        |          |        |        |        |         |

### **Slider Anchor Rating**

The same as a standard anchor rating except that the scales are displayed as slider bars. To rate an attribute respondents drag the slider button to their selected point along the scale. Scales can be displayed horizontally or vertically.

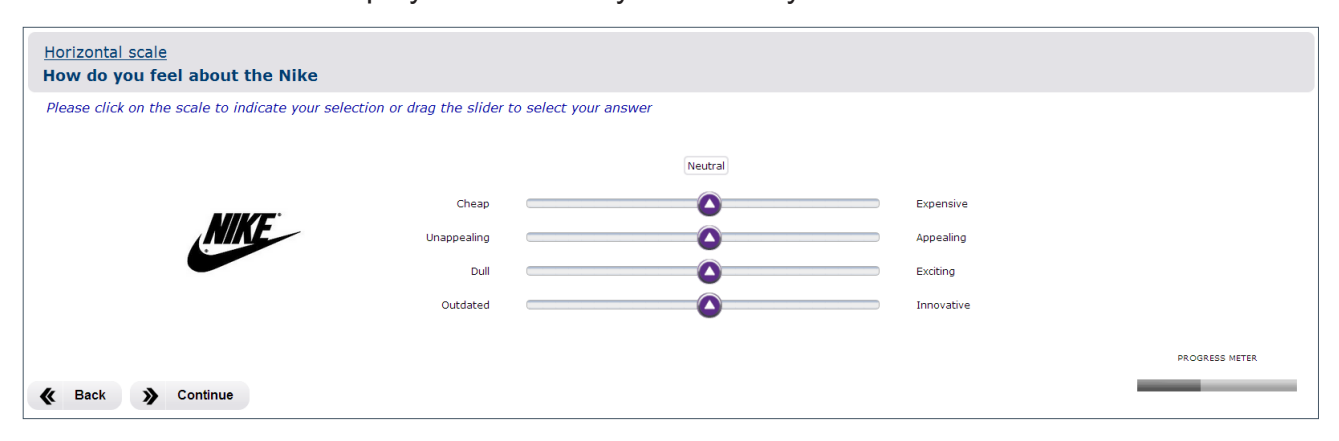

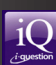

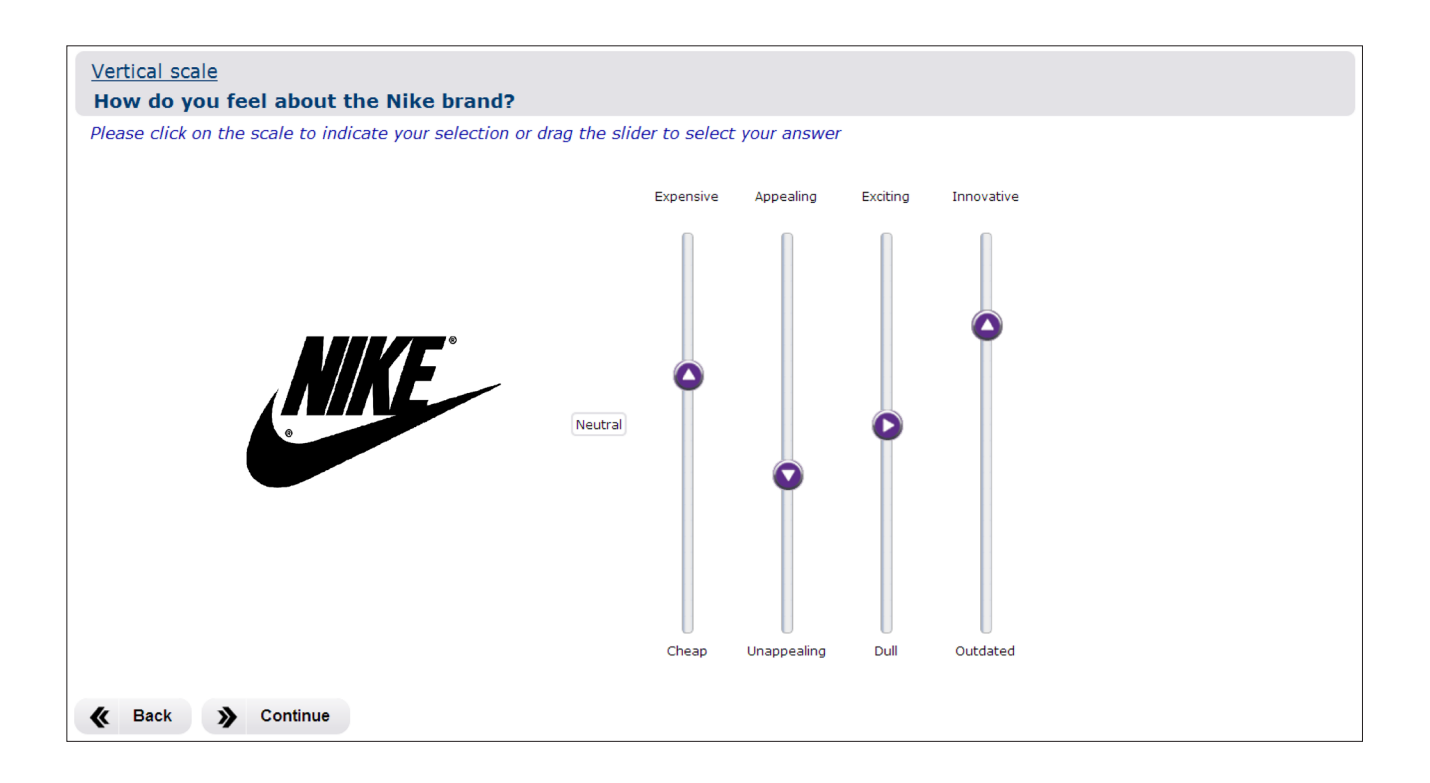

# **Ranking Questions**

Ranking questions allow respondents to rank statements or choices in a list from least preferred to most preferred (or vice versa). The system will check a respondent's entries to ensure there are no duplicated responses and all ranks fit within a specified range, for example 1 - 5.

## **Standard Ranking**

In the standard ranking question statements or choices are listed as text. Respondents type a value into the field next to an item to indicate their ranking of it.

| Please    | e rank  | these brands from your most preferred (1) to your least preferred (5)         |
|-----------|---------|-------------------------------------------------------------------------------|
| Please ii | ndicate | your preference for each brand by typing a number from 1 - 5 in each text box |
| Ford      | 1       | )                                                                             |
| Holden    | 2       | )                                                                             |
| Audi      | 3       | )                                                                             |
| Ferrari   | 4       | )                                                                             |
| Subaru    | 5       | )                                                                             |
|           |         |                                                                               |
| K Bac     | :k      | Continue                                                                      |

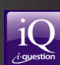

### **Point & Click Select Ranking**

In this variation, items to be ranked are displayed as graphics or text. Respondents rank items by clicking on them in the order of their preference.

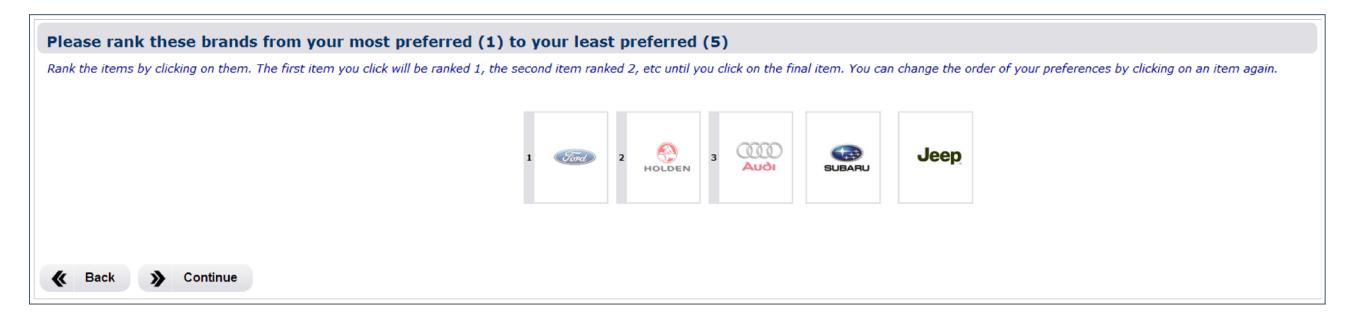

#### **Drag and Drop Ranking**

In the drag and drop ranking question items to be ranked are shown as graphics or images (e.g. logos). Rankings are represented by empty boxes. Respondents indicate their ranking preferences by dragging and dropping the items into a selected box.

| Please rank the following brand<br>Rank each of the following brands by dra | ds from mo     | ost preferred    | d (1) to leas | st preferred | i (5)  |  |
|-----------------------------------------------------------------------------|----------------|------------------|---------------|--------------|--------|--|
|                                                                             | Ford<br>Rank 1 | HOLDEN<br>Rank 2 | Rank 3        | Rank 4       | Rank 5 |  |
|                                                                             |                |                  | SUBARU        | Jeep         |        |  |
| K Back >> Continue                                                          |                |                  |               |              |        |  |

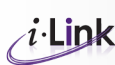

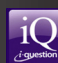

# **Weighting Questions**

In this question type participants are asked to distribute 100 points amongst various items, statements or attributes. The system will show a cumulative total as the respondent works through the question and will prevent them from progressing if the total is under or over 100.

#### **Standard Weighting**

Items to be weighted are listed. Respondents assign weights (points) to the items by typing a value in the field next to each item.

| If you had 100 l     | lollies to give away, how many would you give to each of the people below? |  |
|----------------------|----------------------------------------------------------------------------|--|
| Please make sure you | our total adds up to 100                                                   |  |
|                      |                                                                            |  |
| Yourself             | 10                                                                         |  |
| Family               | 50                                                                         |  |
| Friends              |                                                                            |  |
| Strangers            |                                                                            |  |
| TOTAL                | 60                                                                         |  |
| Remaining            | 40                                                                         |  |
|                      |                                                                            |  |
| K Back               | Continue                                                                   |  |

#### **Slider Weighting**

The same as the standard weighting question except the numeric fields are replaced by slider bars. Respondents distribute points by dragging the slider button to their selected point along the bar.

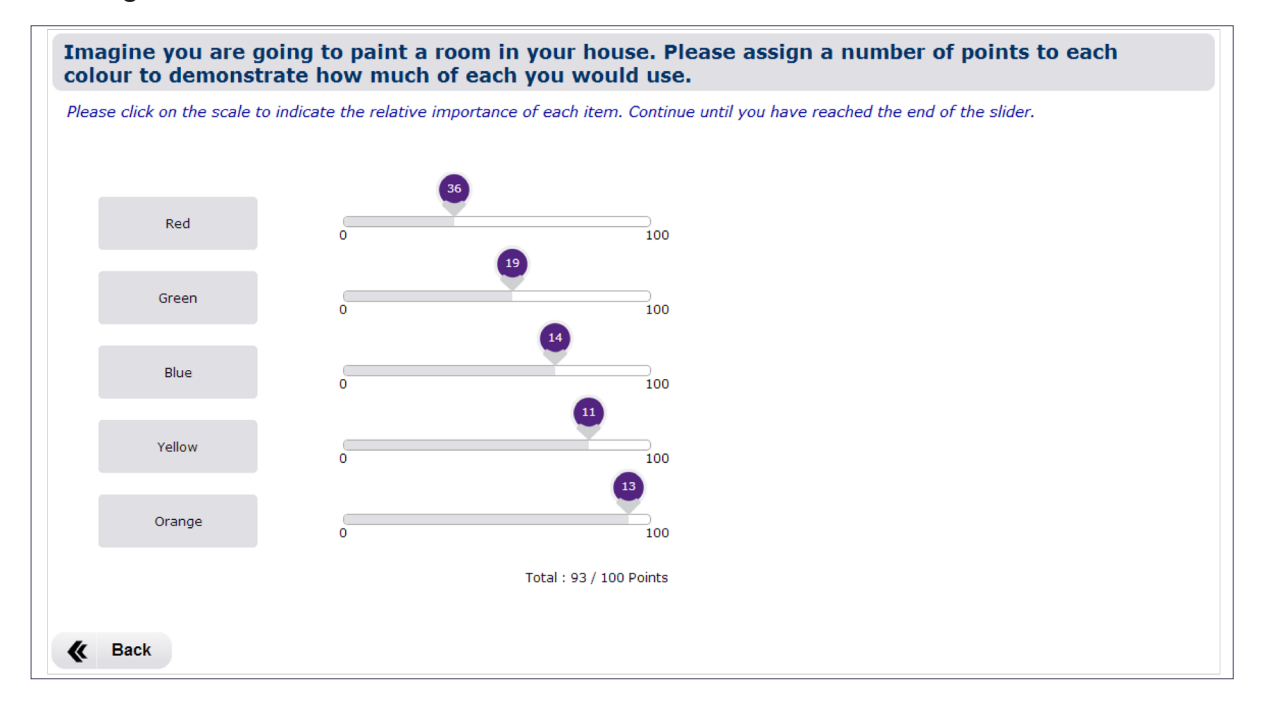

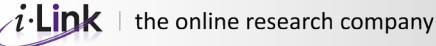

## **Open-ended Questions**

These types of questions provide respondents with open-ended fields in which to input their responses. They can be varied to suit individual project requirements and accept openended responses in a range of settings.

#### **Open-ended Comment**

In this question respondents are given an open text box in which to provide a more in-depth comment on a topic or question.

| What does     | s being Australian mean to you? |  |
|---------------|---------------------------------|--|
| Please type y | your response                   |  |
|               |                                 |  |
|               |                                 |  |
|               |                                 |  |
|               |                                 |  |
| & Back        | >> Continue                     |  |

#### **Open-ended Row**

This question type provides respondents with rows of open text fields to list their answers in.

| Please list up | to 5 bank brands you c | an think of |  |  |
|----------------|------------------------|-------------|--|--|
| Please type y  | our response           |             |  |  |
| 1              | Bank 1                 |             |  |  |
| 2              | Bank 2                 |             |  |  |
| 3              |                        |             |  |  |
| 4              |                        |             |  |  |
| 5              |                        |             |  |  |
| L Ca           | n't think of any       |             |  |  |
| K Back         | >> Continue            |             |  |  |

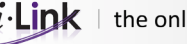

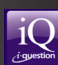

#### **Open-ended Alternative**

Another way of presenting the fields for an open-ended question. The fields can be displayed as call out boxes and placed horizontally rather than in rows.

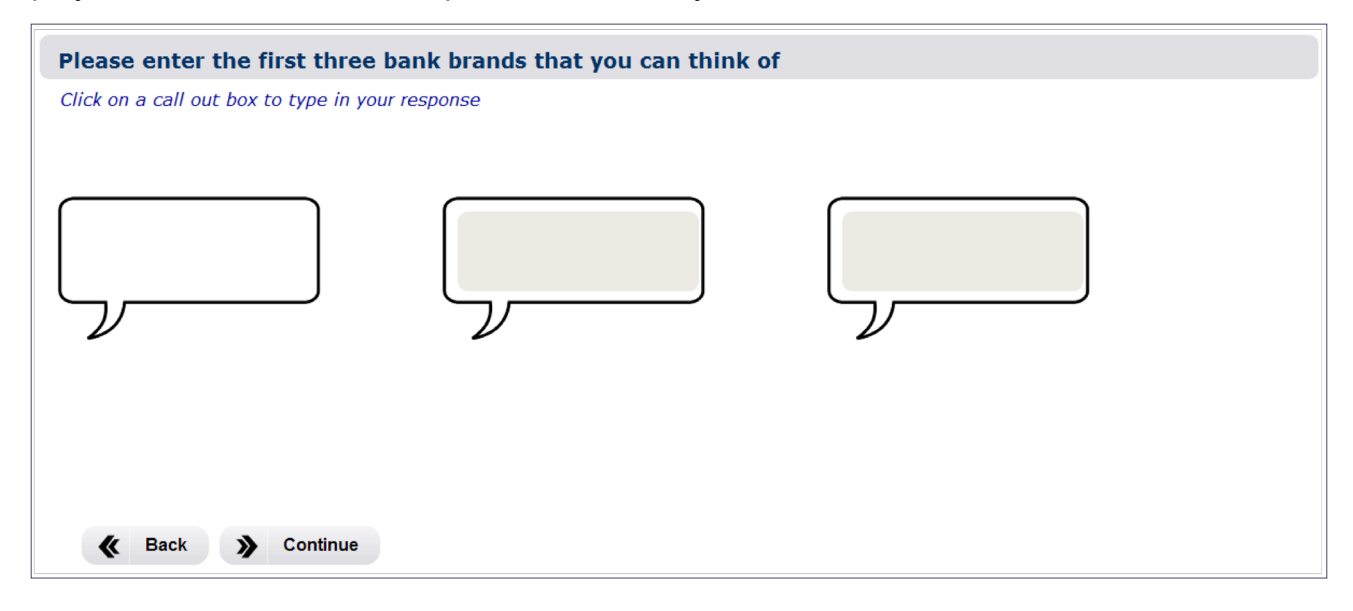

### **Open-ended Grid**

This question type allows respondents to input open responses to a set of items, statements or attributes.

| How much time do you spend each day on the following activities |          |       |       |   |         |         |  |
|-----------------------------------------------------------------|----------|-------|-------|---|---------|---------|--|
| Please type your responses                                      |          |       |       |   |         |         |  |
|                                                                 |          | Hours |       |   | Minutes |         |  |
| Exercising                                                      |          | 2     | hours |   | 30      | minutes |  |
| Reading                                                         |          | 1     | hours | ( | 45      | minutes |  |
| Sleeping                                                        |          | 8     | hours |   | I )     | minutes |  |
| Gaming                                                          |          |       | hours |   |         | minutes |  |
|                                                                 |          |       |       |   |         |         |  |
| K Back                                                          | Continue |       |       |   |         |         |  |
|                                                                 |          |       |       |   |         |         |  |

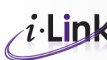

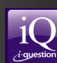

# **Drop Down Questions**

Drop down questions allow respondents to select a response/s from a given list of possible responses.

#### **Standard Drop Down**

One list of response options are displayed in a drop down menu. Respondents can only choose one response.

| here do you live?             |   |  |  |
|-------------------------------|---|--|--|
| lease select one              |   |  |  |
| Please select one             |   |  |  |
|                               | Q |  |  |
| Melbourne<br>Rest of Victoria | ^ |  |  |
| Sydney                        |   |  |  |
| Rest of NSW                   |   |  |  |
| Brisbane                      | ~ |  |  |

#### **Drop Down Multiple**

This variation of the standard drop down question allows respondents to select more than one response from the list provided.

| Which of the following TV channels do you watch? |  |  |  |  |
|--------------------------------------------------|--|--|--|--|
| Please select all that apply                     |  |  |  |  |
|                                                  |  |  |  |  |
| Channel 10 ×                                     |  |  |  |  |
| Channel 7                                        |  |  |  |  |
| Channel 9                                        |  |  |  |  |
| SBS                                              |  |  |  |  |
| ABC                                              |  |  |  |  |
|                                                  |  |  |  |  |
|                                                  |  |  |  |  |
| K Back >> Continue                               |  |  |  |  |

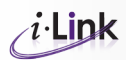

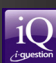

### **Drop Down Grid**

This question displays multiple lists in drop down menus. Respondents must select one response from each list.

| Please ente | r the make, model and year of your | vehicle           |                   |
|-------------|------------------------------------|-------------------|-------------------|
|             | Make                               | Model             | Year              |
| Option A    | Please select one                  | Please select one | Please select one |
|             |                                    |                   |                   |
|             |                                    |                   |                   |
|             |                                    |                   |                   |
| K Back      | Continue                           |                   |                   |

# **Multimedia**

In i-Question you have the option of including audio and/or video elements with any question type. Questions with multimedia elements are preceded by an audio or video check to ensure that the device the respondent is using to view the survey is capable of playing the audio or video.

### Video

The **video check** asks respondents to watch a video clip and enter the number sequence played to verify that the video can be seen and heard on their device.

| Video check  |                                                                                                    |
|--------------|----------------------------------------------------------------------------------------------------|
|              | This survey requires that you have video player enabled on your system.         To watch the video clip, please complete the following steps:         • Make survey that you have a video player enabled on your computer.         • Turn your spatiers on.         • When you are ready, click the Play button below to play the video clip. |
| Skip Testing |                                                                                                    |
|              | wease enter the number in the sequence that you see in the video cip, then click the Continue button below :                                                                                                    |

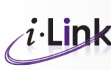

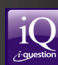

A video player displays on screen with controls for the respondent to adjust volume, play/ pause and switch to full screen for video viewing as required.

| Please watch the video below and record your second by second | nd reactions by moving the button along the slider bar |
|---------------------------------------------------------------|--------------------------------------------------------|
| Please click the "Play" button when you are ready to start    |                                                        |
|                                                               |                                                        |
| Skip                                                          |                                                        |
| Testing                                                       |                                                        |
|                                                               |                                                        |
|                                                               | <b>~</b>                                               |

### **Audio**

The audio check asks respondents to listen to a sound clip and enter the number sequence played to verify that the audio for the question can be heard on their device.

| Audio check        |                                                                                                    |
|--------------------|----------------------------------------------------------------------------------------------------|
|                    | This survey requires that you have sound enabled on your system.         To hear the audio stream, please complete the following steps:         • Make sure that you have sound enabled on your computer.         • Turn your speakers on.         • When you are ready, click on the speaker icon below to play the sound clip |
| Skip Testing       |                                                                                                    |
|                    | Please enter the number in the sequence that you hear in the sound clip, then click the<br>Continue button below :                                                                                                    |
|                    |                                                                                                    |
|                    |                                                                                                    |
| K Back >> Continue |                                                                                                    |

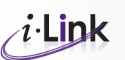

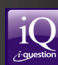

An audio player displays on screen with controls for the respondent to adjust volume and play/pause as required.

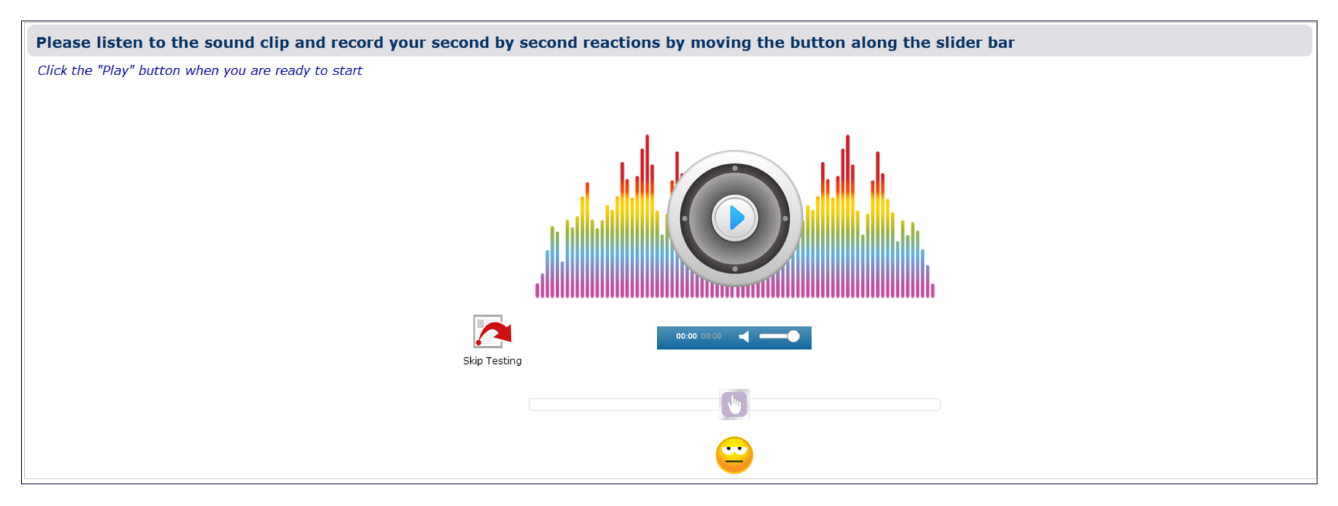

## Costing

This question type allows respondents to nominate a cost or costs for given item/s.

| How much would you typically            | pay for the following items? |
|-----------------------------------------|------------------------------|
| Please type your answers into the boxes | below                        |
| 200g block of chocolate                 | \$ 2.50                      |
| Jar of honey                            | \$ 4.99                      |
| Packet of chips                         | \$                           |
| Tomato sauce                            | \$                           |
| Peanut butter                           | \$                           |
| K Back >> Continue                      |                              |

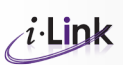

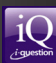

# **Choice Models**

## **Card Choice**

| ailable to you next time you choose a c | ard. Please take a few moments to familiar | ise yourself with the features of each optic           | on, and then choose which of the four you                                    | would select.                                                                                     |
|-----------------------------------------|--------------------------------------------|--------------------------------------------------------|------------------------------------------------------------------------------|---------------------------------------------------------------------------------------------------|
|                                         |                                            |                                                        |                                                                              |                                                                                                   |
| ATTRIBUTES                              | Gold Card 1                                | Gold Card 2                                            | Platinum Card 1                                                              | Platinum Card 2                                                                                   |
| suer                                    | Mastercard                                 | American Express                                       | American Express                                                             | American Express                                                                                  |
| terest Free Days                        | 55 days                                    | 55 days                                                | 45 days                                                                      | 45 days                                                                                           |
| terest Rate                             | 18.99%                                     | 18.49%                                                 | 17.99%                                                                       | 18.49%                                                                                            |
| terest Rate for Balance Transfer        | 0% for 6 months                            | 0% for 6 months                                        | 4.9% for life                                                                | 0% for 6 months                                                                                   |
| inual Card Fee                          | \$99                                       | \$59                                                   | \$200                                                                        | \$200                                                                                             |
| wards Program                           | Redeem for Qantas Frequent Flyer Points    | Redeem points for Cashback, Shopping and Gift<br>Cards | Redeem points for Cashback, Shopping and Gift<br>Cards                       | Redeem for Qantas Frequent Flyer Points                                                           |
| troductory Sign On Offer                | 2,000 sign on points                       | 1,000 sign on points                                   | 10,000 sign on points                                                        | 5,000 sign on points                                                                              |
| ints Received per \$ spent              | 1.5 points for every \$1 spent             | 1.5 points for every \$1 spent                         | 1.5 points for every \$1 spent                                               | 1.5 points for every \$1 spent                                                                    |
| ints Expiry                             | Never expires                              | After 5 years                                          | Never expires                                                                | Never expires                                                                                     |
| lditional Benefits                      | Travel Insurance<br>Purchase Protection    | Companion Card                                         | Design own Card<br>Companion Card<br>Travel Insurance<br>Purchase Protection | Design own Card<br>Companion Card<br>Travel Insurance<br>Purchase Protection<br>Conceirge Service |
|                                         | $\bigcirc$                                 |                                                        | 0                                                                            |                                                                                                   |

## **Shopping Trip**

| Shopping Trip                                                                                                    |                                                                                                    |
|----------------------------------------------------------------------------------------------------|----------------------------------------------------------------------------------------------------|
| You are on a shopping trip. Please choose the product/s you would purchase from the you would shop during a normal trip to the supermarket | selection shown below. Please review ALL of the choices available before making your decision based on how |
| you would shop during a normal and to the supermarket.                                                                                     |                                                                                                    |
| Hover the cursor over a product on the shelf. A detailed view of the product will be sh                                                    | hown in an enlarged version in the right window. Click on the product for more information.                |
|                                                                                                    |                                                                                                    |
|                                                                                                    | Riva Coffee Granules                                                                                       |
|                                                                                                    | 200                                                                                                    |
|                                                                                                    | Pile                                                                                                    |
|                                                                                                    |                                                                                                    |
|                                                                                                    |                                                                                                    |
|                                                                                                    | Review Cart Total Cost : \$ 0                                                                              |
|                                                                                                    |                                                                                                    |
|                                                                                                    |                                                                                                    |
|                                                                                                    | Shopping Cart - Items Purchased                                                                            |
|                                                                                                    | No product in cart                                                                                         |
|                                                                                                    | Please click the item in the cart to remove it                                                             |
|                                                                                                    | Or click this button to clear the cart.                                                                    |
|                                                                                                    | Clear Cart                                                                                                 |
|                                                                                                    |                                                                                                    |
| K Back >> Continue                                                                                                    |                                                                                                    |

Detailed product information view:

| Contract on the | Product Name                              | Product Size  | Produc     | ct Qty | Product Price (\$) | Subtotal Price   | Remove |
|-----------------|-------------------------------------------|---------------|------------|--------|--------------------|------------------|--------|
|                 | Natures Cuppa Coffee Freeze Dried Organic | 200           | 1          | 0 0    | 16.99              | 16.99            | 0      |
|                 | Moccona Coffee Instant Mocha Kenya Style  | 250           | 1          | 0 0    | 17.22              | 17.22            | 8      |
| NESCAFE         |                                           |               |            |        | Grand Total Price  | 34.2099999999999 |        |
|                 |                                           |               |            |        |                    |                  |        |
|                 |                                           |               |            |        |                    |                  |        |
|                 |                                           | Back to Shelf | dd to Cart |        |                    |                  |        |
|                 |                                           | Back to Shelf | dd to Cart |        |                    |                  |        |
|                 |                                           | Back to Shef  | dd to Cart |        |                    |                  |        |

## **Demographic Questions**

i-Question has a number of standard demographic screener questions. You can choose to use a text-based question style with traditional radio and checkbox selections, or utilise the more visual point & click style questions available in the system.

### Postcode

In this question once a respondent enters a postcode the suburb drop down list will automatically populate with suburbs matching the entered postcode. The database of postcode and suburb information is provided by Australia Post and updated monthly.

| Postcode                                         |  |
|--------------------------------------------------|--|
| Please enter your postcode:                      |  |
| Please select your suburb:     Please Select One |  |
|                                                  |  |
| It Bask N Continue                               |  |
| K Back >> Continue                               |  |

## **Country by Continent**

In this question countries are presented visually by continent, with drop down menus listing the countries for each.

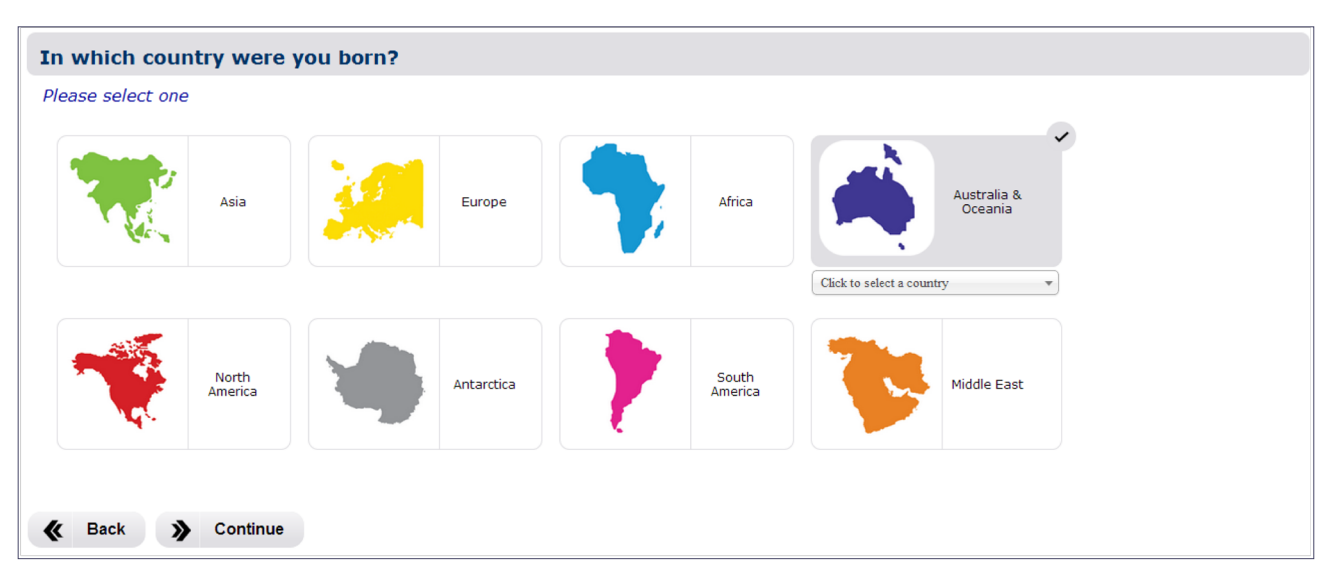

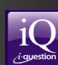

## Point & Click Country by Flag (Single)

Countries are presented visually by their flags, respondents select a country by clicking on its flag.

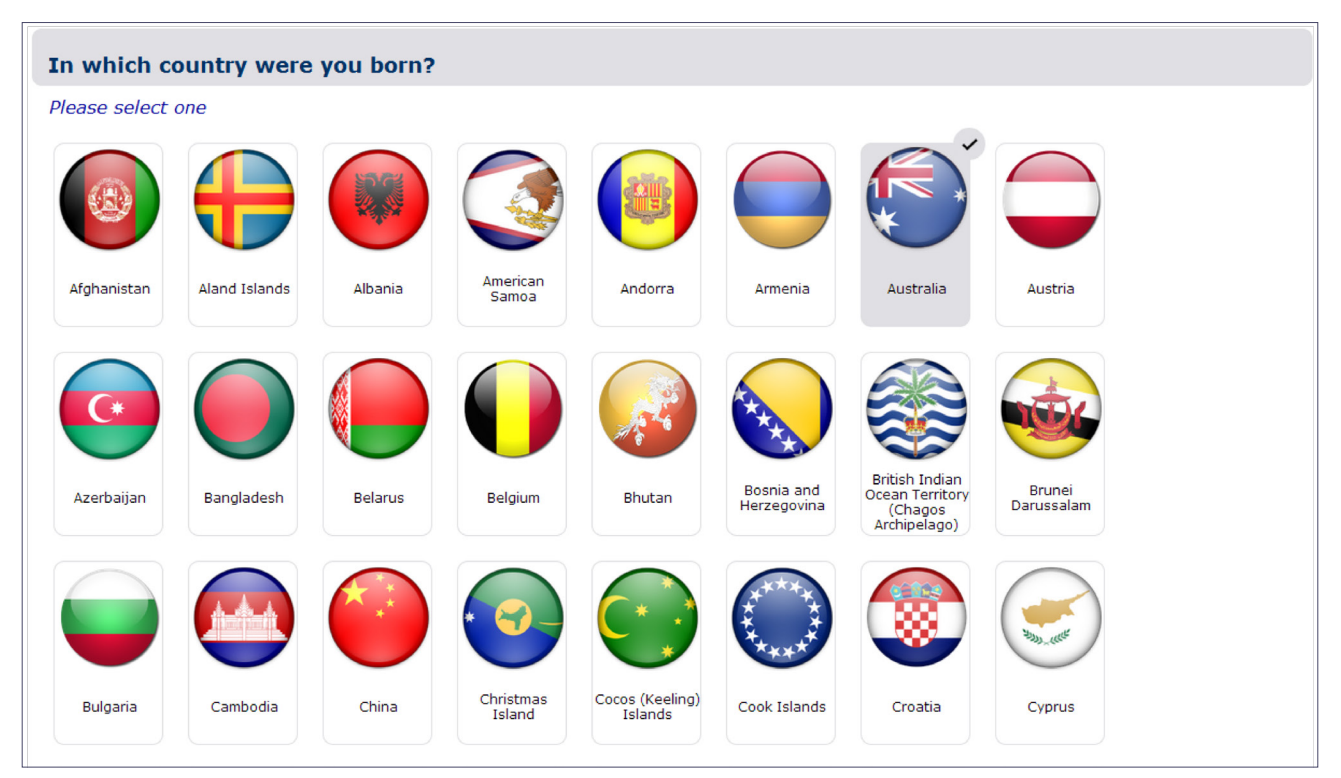

## Point & Click Country by Flag (Multiple)

This question type also shows countries by their flags, but allows the respondent to select more than one country.

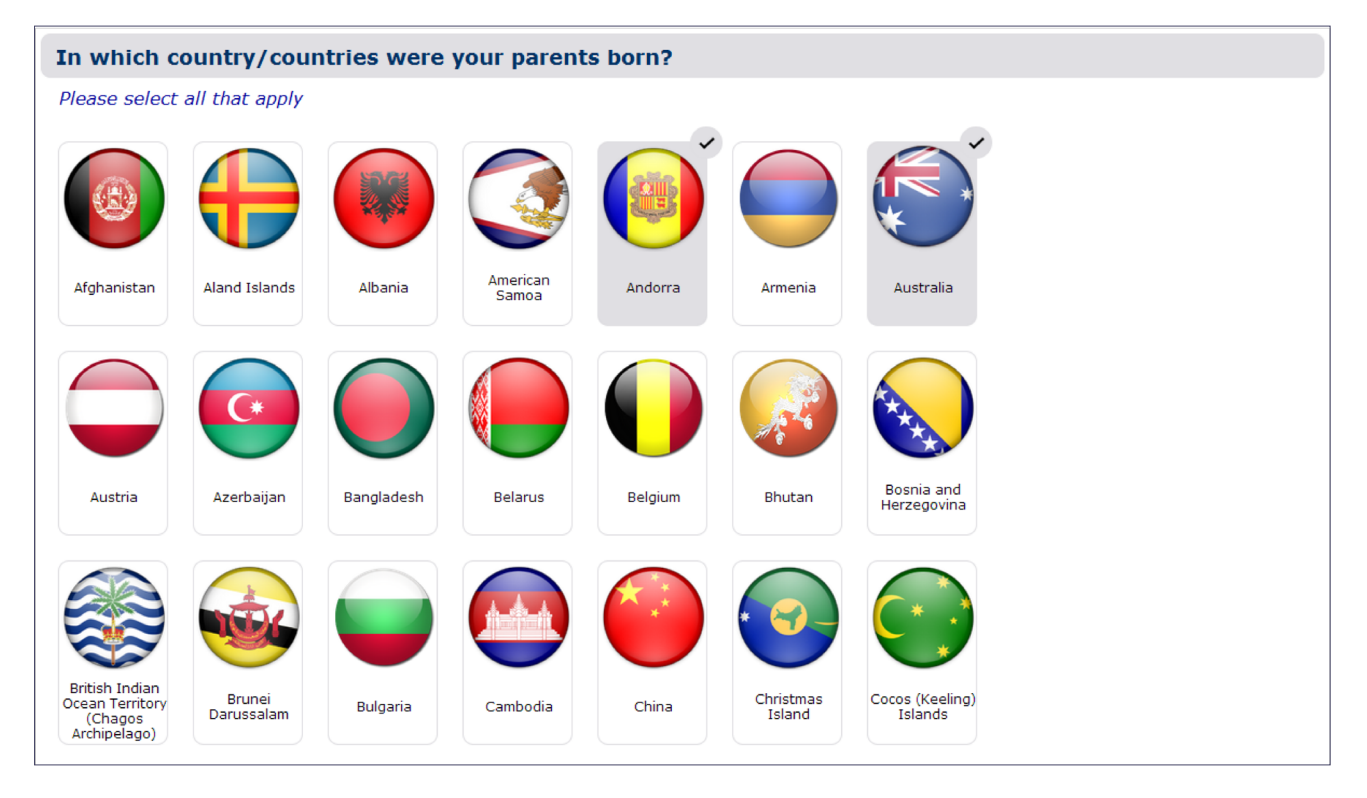

26

### Location

In this question type respondents can indicate their location by pointing and clicking on its place on a map.

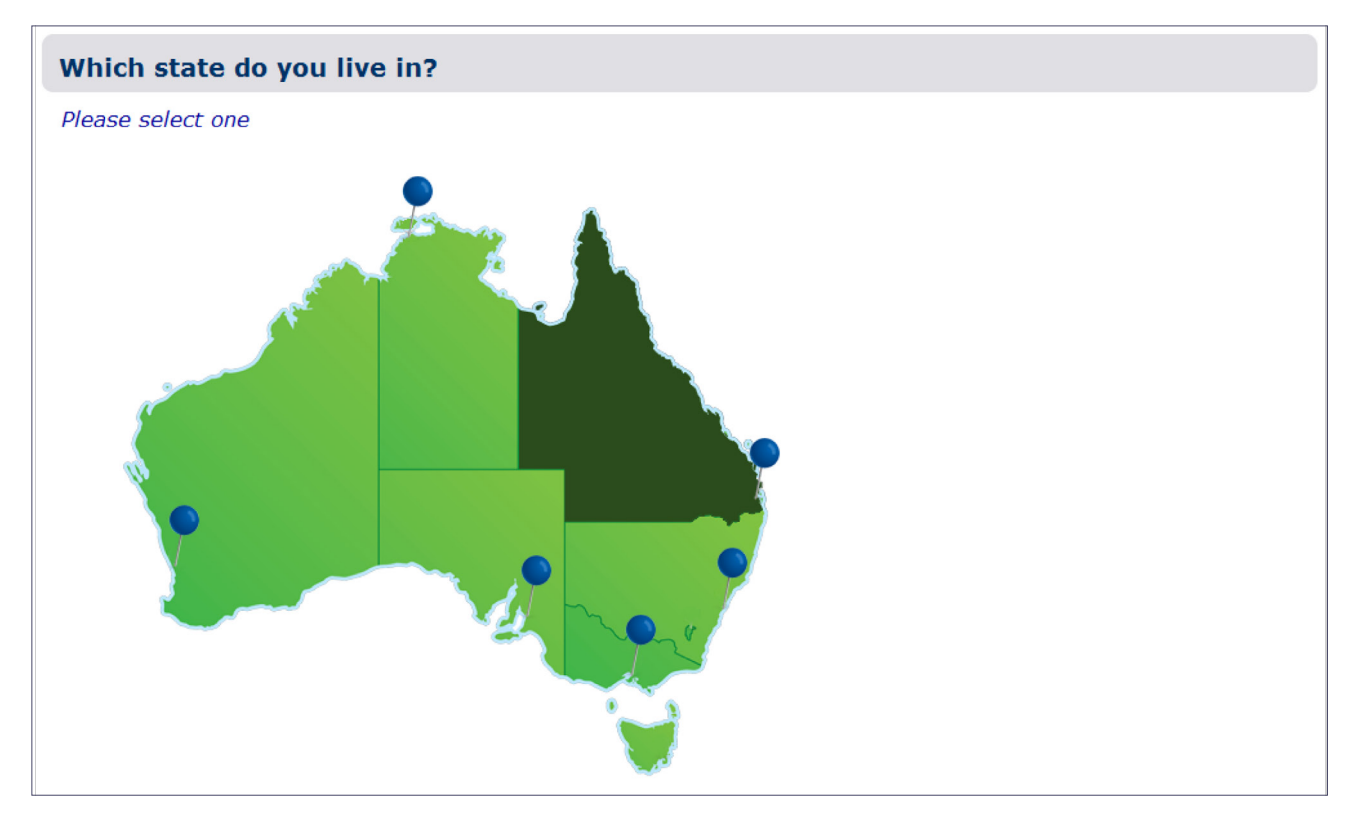

### Gender

A single choice question type with the genders represented by images. Respondents click on an image to select it.

| Are you           |      |        |  |
|-------------------|------|--------|--|
| Please select one |      |        |  |
|                   |      |        |  |
|                   |      |        |  |
|                   |      |        |  |
|                   | ų    | Π      |  |
|                   | Male | Female |  |
|                   |      |        |  |
| K Back S Continue |      |        |  |

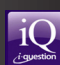

## Child / Gender / Age (CGA)

This question provides respondents with a child/gender/age grid based on the number of children in their household.

| How many children do you have? | 2                 | •              |   |
|--------------------------------|-------------------|----------------|---|
| Child                          | Gender            | Age            |   |
| Child 1                        | Male              | ▼ 11-15        | • |
| Child 2                        | Gender of child 2 | Age of child 2 |   |
|                                |                   |                |   |

#### **Social Economic Status (SES)**

For Australian socioeconomic status the system provides respondents with drop down menus for all recognised Industry and Occupation listings. i-Question will provide an SES classification of Blue Collar, White Collar and Other based on the current Australian Bureau of Statistics classifications.

| Social Economic Status (SES)  |                   |
|-------------------------------|-------------------|
| What industry do you work in? | Please Select One |
| What is your occupation?      | Please Select One |
|                               |                   |
|                               |                   |

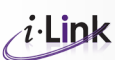

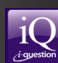

### **Social Economic Definition (SED)**

This question lists a pre-defined range of social and economic indicators, designed to give the researcher a better understanding of the respondent's overall level of wellbeing and prosperity.

| Q Please select your highest level of education attained | Degree                                     |
|----------------------------------------------------------|--------------------------------------------|
| Q Please select your level of income                     | Please select one                          |
| Please select your occupation                            | Please select one                          |
|                                                          | Farmer  Skilled manual worker Clerk/Typist |
|                                                          | Sales<br>Semi-professional V               |
| K Back Continue                                          |                                            |

## Captcha

A CAPTCHA screener can be used to protect your survey against bots by generating and grading tests that humans can pass but current computer programs cannot.

| САРТСНА |                                                    |
|---------|----------------------------------------------------|
|         | Please type in the 6 large dark grey letters here: |
|         |                                                    |

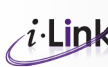

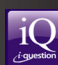

# Conclusion

Thank you for viewing our guide to i-Question. We hope it has given you a good indication of the capabilities of this system.

The customisation options available under all question styles include:

- Randomisation or rotation of statements, images and word associations
- Switching on or off the participant's ability to correct errors or go backwards
- Piping into or out of guestions. For example, options selected in a multiple choice either • appear or are removed in a subsequent single select question.

Because i-Link's systems are all owned and developed by us, we can offer unparalleled response time to produce any type of question you can imagine. If you have an idea about an interactive way you would like to ask a question then we can build it for your in an extremely timely and cost-effective manner.

Our on-site software team can develop new systems and question styles to suit your needs. We can even negotiate exclusivity agreements for new methodologies you might like to develop. i-Link currently has a number of similar agreements in place.

If you would like more information or wish to discuss your project, please do not hesitate to contact our Client Services Team.

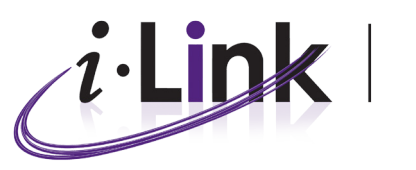

the online research company

#### i-Link Research Solutions Pty Ltd

Suite 606, 267 - 277 Castlereagh Street Sydney NSW 2000 **AUSTRALIA** 

Phone: +61 2 9262 7171 +61 2 9262 7178 Fax: Email: cs@i-linkresearch.com

#### www.i-linkresearch.com

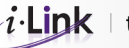

 $i \cdot \text{Link}$  | the online research company

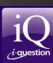